Anleitung zum Aktualisieren bzw. Bestätigen der Kontaktdaten und Flächenangaben für OVR-Mitglieder

https://ovr-mitglieder.de/loginform.php

|                                                                                                    |                  | BSTEBURG                                        |  |  |  |  |
|----------------------------------------------------------------------------------------------------|------------------|-------------------------------------------------|--|--|--|--|
|                                                                                                    |                  | Start                                           |  |  |  |  |
|                                                                                                    | Mitglieds-Nr     |                                                 |  |  |  |  |
|                                                                                                    | Passwort:        |                                                 |  |  |  |  |
|                                                                                                    | weiter           | abbrechen                                       |  |  |  |  |
| ©                                                                                                    | Obstbauversuchsr | ing des Alten Landes e.V. Impressum Datenschutz |  |  |  |  |
| Mitgliedsnummer und Passwort eingeben, dann auf weiter klicken.                                                       |                  |                                                 |  |  |  |  |
| Wähle bitte eine Aktion aus<br>Anderung der Kontaktdaten<br>Änderung der Flächenangaben<br>Düngerberechnung<br>weiter |                  |                                                 |  |  |  |  |
| "Änderung der Kontaktdaten" anklicken, dann auf weiter klicken.                                                       |                  |                                                 |  |  |  |  |
|                                                                                                    | Mitgliedsnummer  | 99999                                           |  |  |  |  |
|                                                                                                    | Vorname:         | Max                                             |  |  |  |  |
|                                                                                                    | Nachname:        | Mustermann                                      |  |  |  |  |
|                                                                                                    | Strasse:         | Moorende 53                                     |  |  |  |  |
|                                                                                                    | PLZ:             | 21635                                           |  |  |  |  |
|                                                                                                    | Ort:             | Jork                                            |  |  |  |  |
|                                                                                                    | Telefon:         | 04162 60160                                     |  |  |  |  |
|                                                                                                    | Telefax:         | 041626016600                                    |  |  |  |  |
|                                                                                                    | Mobilnummer:     | 016373076xx                                     |  |  |  |  |

Kontaktdaten eintragen (Besonders auf die richtige Mailadresse achten!)

Änderungen speichern bzw. Daten bestätigen

Änderungen speichern bzw. Daten bestätigen

Mailadresse: zentrale@esteburg.de

anklicken, damit die Daten aktualisiert bzw. die korrekten Daten bestätigt werden.

Sie erhalten eine Bestätigungsmail an Ihre eingetragene Mailadresse.

| Wähle bitte eine Aktion aus                               |  |
|-----------------------------------------------------------|--|
| OÄnderung der Kontaktdaten<br>Änderung der Flächenangaben |  |
| ODüngerberechnung                                         |  |
| weiter                                                    |  |

"Änderung der Flächenangaben" anklicken, dann auf weiter klicken.

| Mitgliedsnummer           | 99999                              |
|---------------------------|------------------------------------|
| Summe der<br>Flächen      | 146,00 / ha                        |
| Kernobst                  |                                    |
| Äpfel:                    | 10 / ha                            |
| Birnen:                   | 5 / <b>ha</b>                      |
|                           |                                    |
| geschützter Anbau:        | 9 / ha                             |
| Aronia:                   | 9 / ha                             |
| Sonst.Beerenobst:         | 9 / ha                             |
| Silt ausschließlich für I | Hamburger Betriebe                 |
| Fläche in Nieders.:       | 9 / ha                             |
|                           |                                    |
| neu berechnen Änderunge   | en speichern bzw. Daten bestätigen |
|                           |                                    |

## Flächen eintragen

neu berechnen anklicken, um die Summe der Flächen neu zu berechnen.

Änderungen speichern bzw. Daten bestätigen

anklicken, damit die Daten aktualisiert bzw. die korrekten Daten bestätigt werden.

Sie erhalten eine Bestätigungsmail an Ihre in den Kontaktdaten eingetragene Mailadresse.

## Vielen Dank für Ihre Unterstützung!